راينماي خدمات فناوري اطلاعات

## ر اهنمای استفاده از **OpenVPN** در ویندوز

۲۶ 🕑 ۲۶ مرداد ۱۴۰۱ | ۱۳:۱۲ کد : ۴۱۱۰

۱. برنامه OpenVPN را دانلود کرده و سپس اجرا نمائید. مراحل نصب را دنبال کنید:

ویندوز ۳۲ بیت: دانلود

ویندوز ۶۴ بیت: دانلود

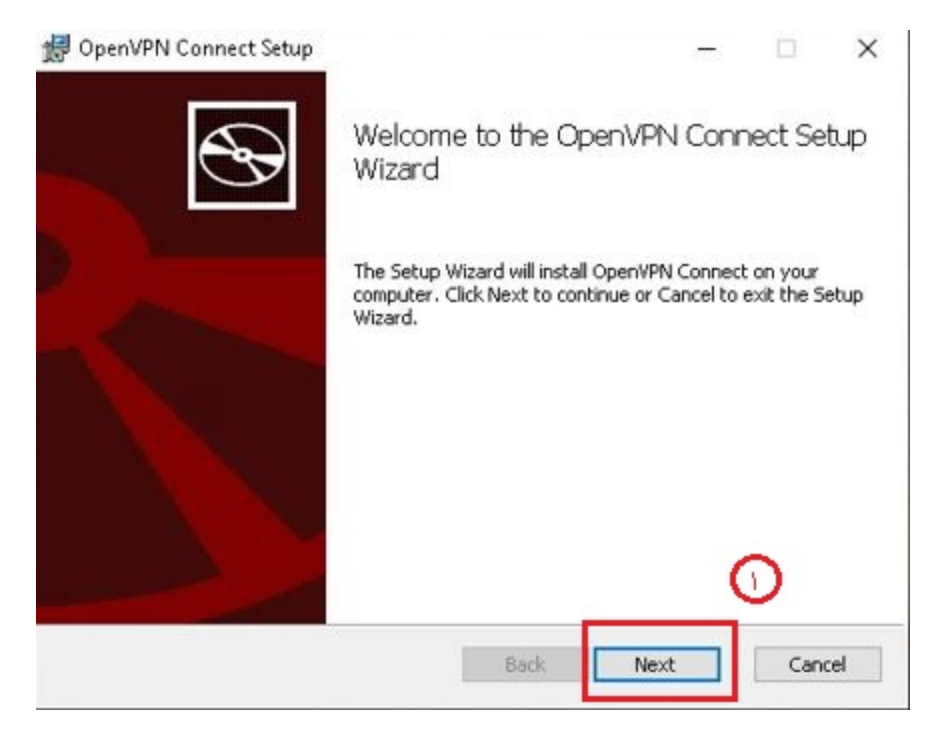

1

.

| OpenVPN | I Connect            | EULA:    |            |             | î       |
|---------|----------------------|----------|------------|-------------|---------|
| OpenVPN | V License            |          |            |             |         |
| OpenVPN | I Connect<br>: EULA) | End User | License Aq | greement (C | OpenVPN |
|         |                      |          |            |             |         |

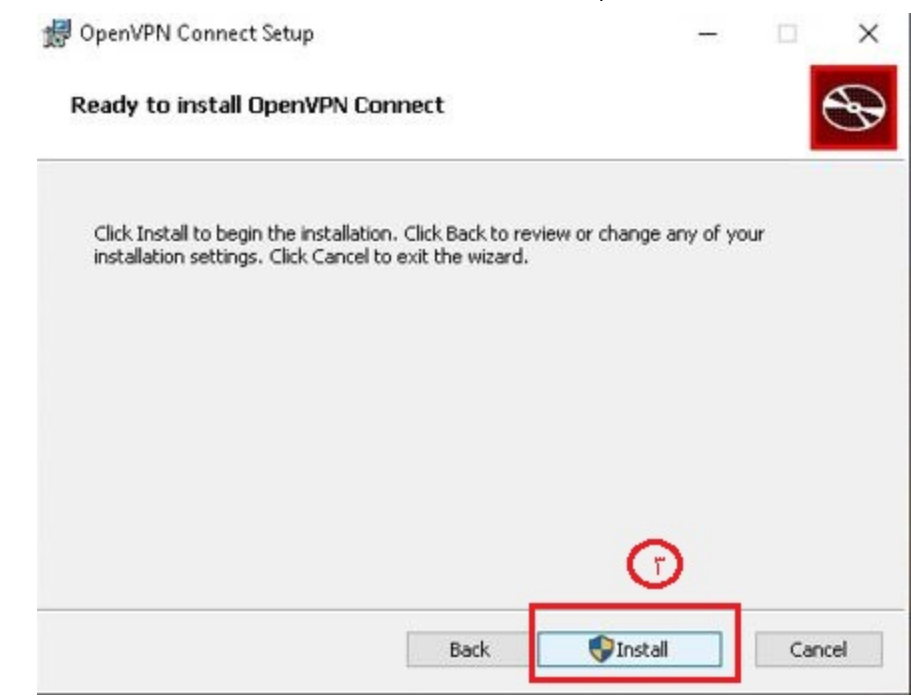

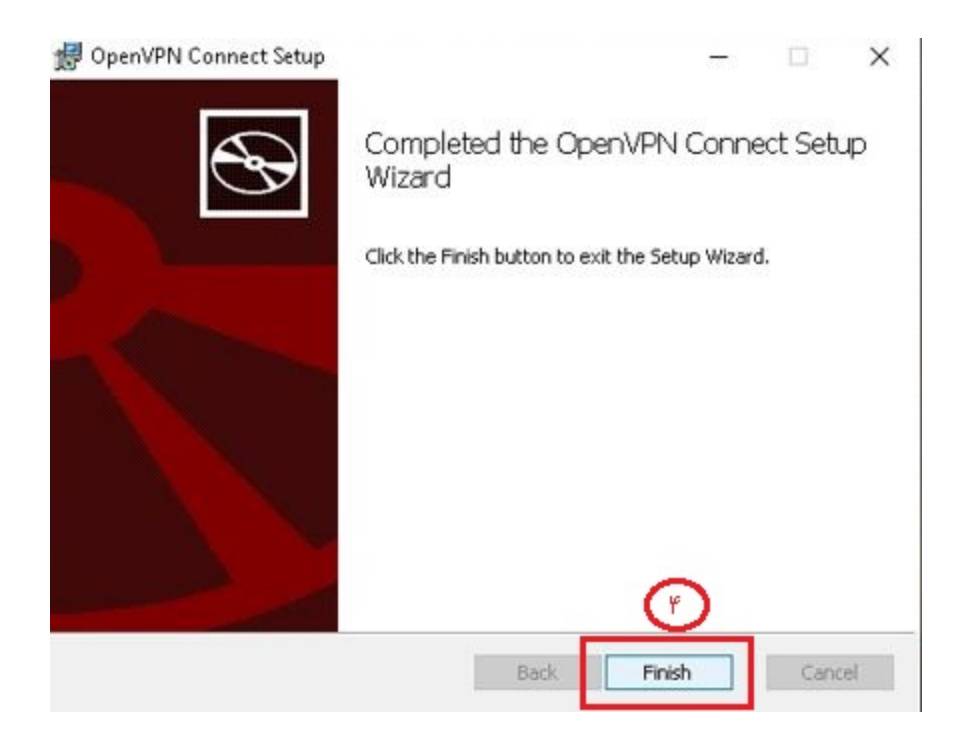

۲. سپس برنامه نصب شده را باز کنید:

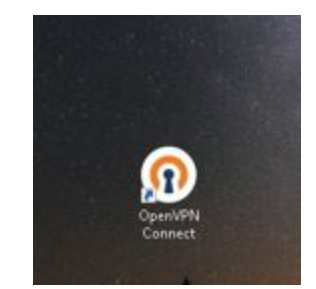

## **DpenVPN** Connect

## OpenVPN Inc. Data Collection, Use And Retention

OpenVPN Inc. presents our updated policies to transparently show how we collect, use, or retain your data. By clearly and openly presenting the terms of our policies we hope to maintain the trust and confidence of all our valued customers. Our priority is to educate and make it easy for customers to understand what data we collect, why we collect it, and how we use it.

----

## APP DATA USAGE

OpenVPN Connect is used to create VPN tunnels that connect to Access Servers, Community OpenVPN Servers, and any other third-party service that works with the OpenVPN protocol. OpenVPN Inc. does not have control over these servers, and the data policy of each of these servers are dependent on the owner opperator of the

AGREE

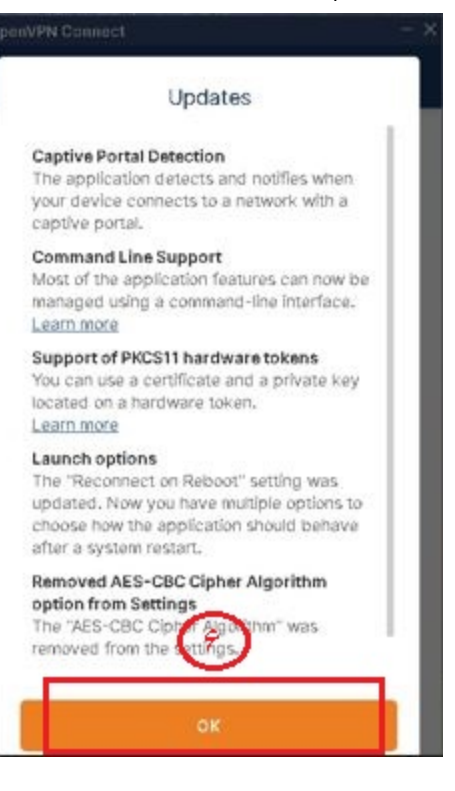

| Open/VPN Cor                     | mect                                              |                                                   | × |
|----------------------------------|---------------------------------------------------|---------------------------------------------------|---|
| =                                | Import                                            | Profile                                           |   |
|                                  | URE                                               | FILE                                              |   |
| uri.<br>https://                 |                                                   |                                                   | 2 |
| Please no<br>Jusing LIBI         | te that you ca<br>If it is support                | n only import profile                             | ų |
| -                                | Crash Re                                          | eporting                                          | I |
| Would ye<br>OpenVPr<br>applicati | u like to enable<br>17 You vin mana<br>on set onn | the crash reporting to<br>age this feature in the | l |
|                                  | YES                                               | NO                                                |   |
|                                  |                                                   |                                                   |   |
|                                  |                                                   |                                                   |   |
|                                  |                                                   |                                                   |   |
| 0                                |                                                   |                                                   |   |

۳. فایل کانفیگ را از اینجا دانلود نمائید و در قسمت فایل برنامه قرار دهید و سپس گزینه ADD را بزنید:

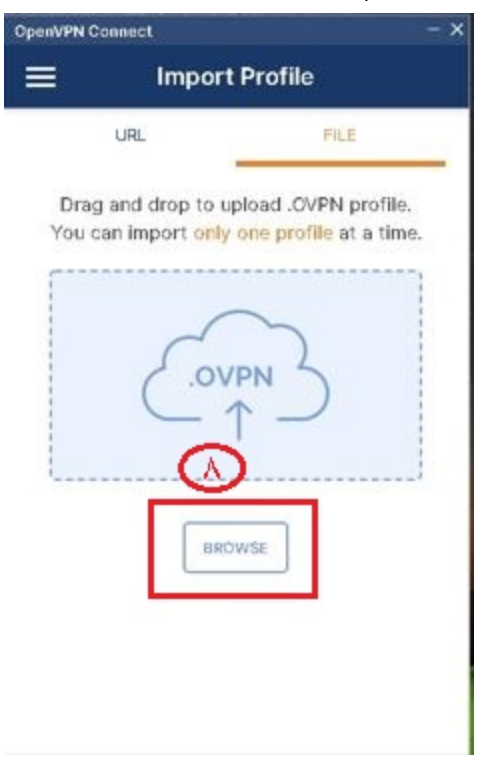

۴. در قسمت User name شناسه یکتای خود را وارد نمائید و برای ذخیره گزینه Save password را انتخاب کرده و رمز عبور خود را وارد نمائید.

برای اتصال گزینه Connect after import را انتخاب کرده و گزینه ADD و سپس گزینه Allow را انتخاب نمائید:

| OpenVPN Connect - ×                         |
|---------------------------------------------|
| Imported Profile                            |
| Profile Name<br>utvpn1.ut.ac.ir [UTOVPN]    |
| Server Hostname (locked)<br>utvpml.ut.ac.ir |
|                                             |
| Save password                               |
| Password                                    |
|                                             |
|                                             |
| $\bigcirc$                                  |
|                                             |
| PROFILES                                    |

چنانچه اتصال با موفقیت انجام شود، صفحه زیر را مشاهده مینمایید:

| CpenVPN Connect - X  |                                         |            |  |  |  |
|----------------------|-----------------------------------------|------------|--|--|--|
| =                    | Profiles                                |            |  |  |  |
| CONNECTED            | ,<br>,                                  |            |  |  |  |
| Op<br>utv            | enVPN Profile<br>rpml.ut.ac.ir [UTOVPN] |            |  |  |  |
| CONNECTIO<br>5.4KB/s | N STATS                                 |            |  |  |  |
|                      |                                         |            |  |  |  |
| OB/s                 |                                         | -          |  |  |  |
| BYTES IN 🔶           | 1 BYTE 70 B/                            | S OUT<br>S |  |  |  |
| OURATION<br>00:00:57 | PACKET RECEIVED<br>30 sec ago           |            |  |  |  |
| YOU                  |                                         | 0          |  |  |  |

( ۲۱۳ ) 🛠 🛧 🛧 ( ۲۱۳ )